### **PROCEDURE FOR INTRODUCING A REQUEST FOR STUDENT FINANCIAL ASSISTANCE**

# How to introduce a request for financial aid to Service Social Etudiants ?

### 1) Go on your ULB dashboard (= MonULB): ⇒ Click on « mon secrétariat virtuel » Mon dashboard 🗸 Mes études 🗸 Mon secrétariat virtuel $\, \smallsetminus \,$ Ma faculté V Mes services V Besoin d'aide? MonULB (Students) > Mon secrétariat virtuel Mes Ma situation Mes Mes données Ma Mes documents inscriptions financière attestations & personnelles confidentialité carte étudiant provisoire

### ⇒ Click on « *ma situation financière* »

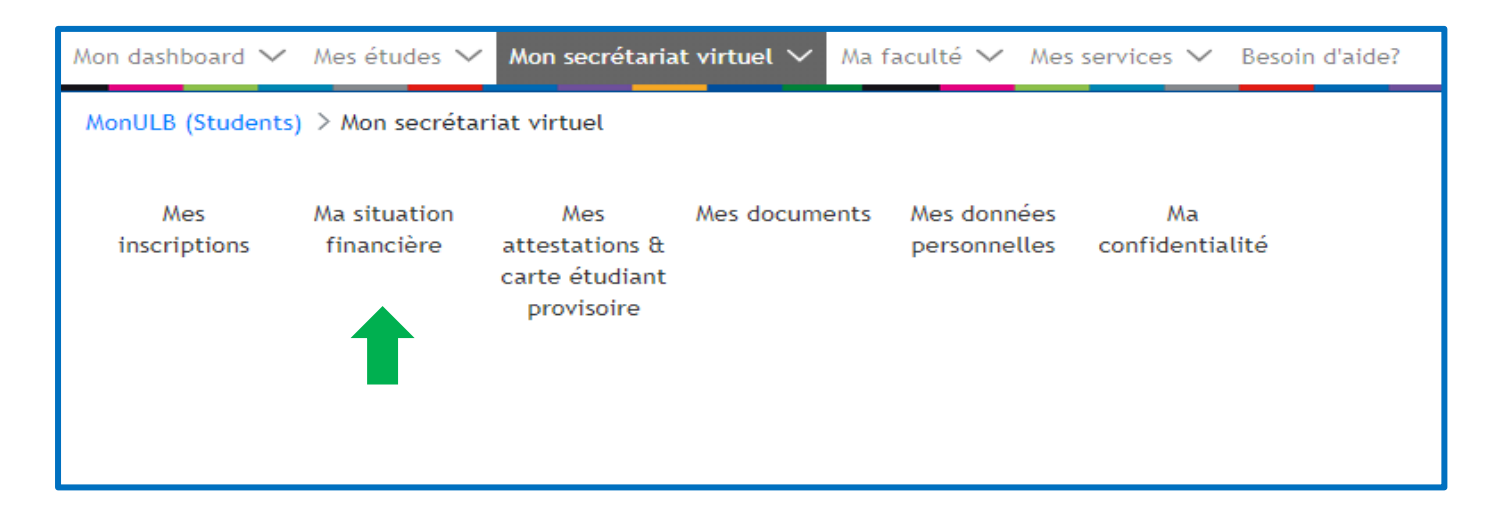

### ⇒ Click on « *ma demande d'aide financière* »

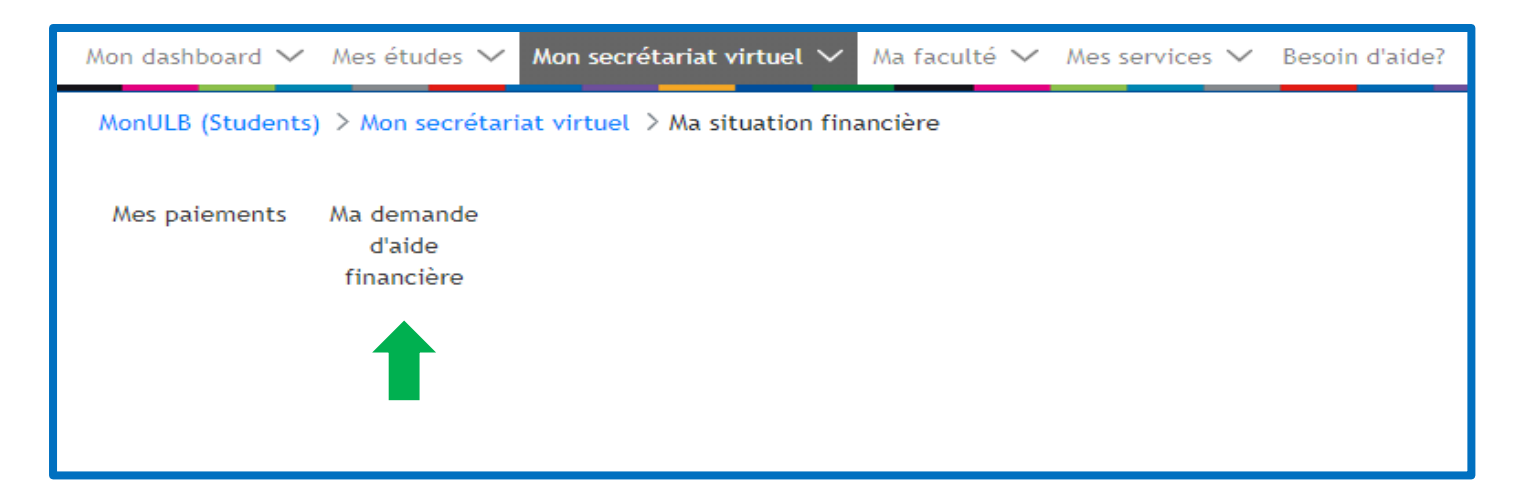

#### $\Rightarrow$ The next page appears:

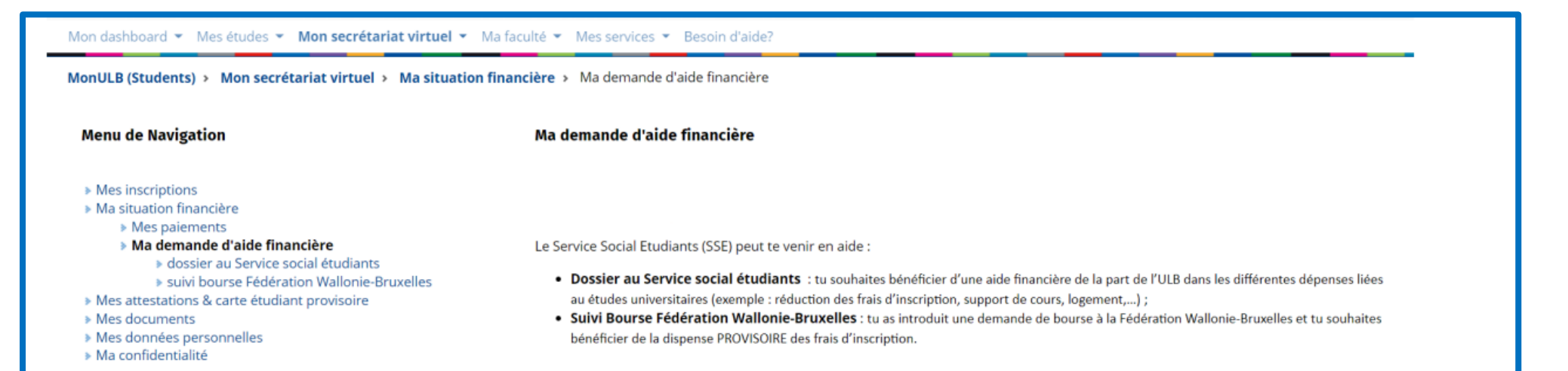

### ⇒ Click on « *dossier au Service social étudiants* », then, on « *continuer* » :

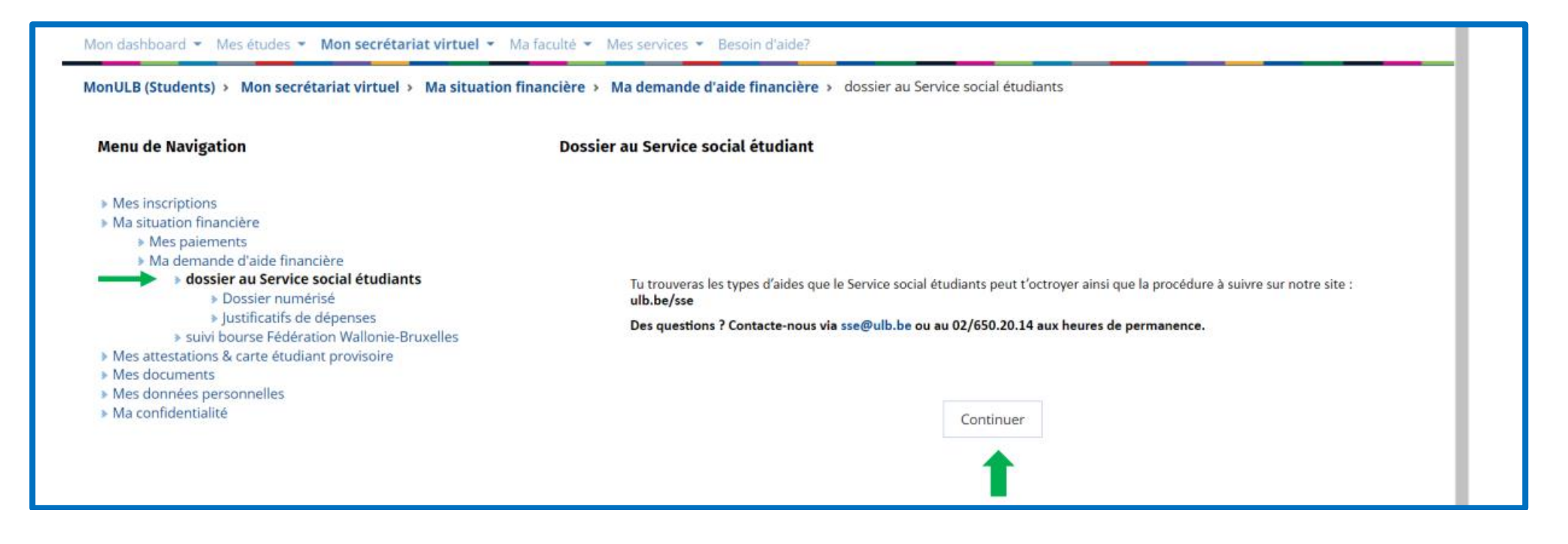

# 2) Answer the <u>questionnaire</u> in order to check if you are eligible to a financial aid from SSE

# Questionnaire

(it's an example, please answer following to your situation)

| MonULB (Students) > Mon secrétariat virtuel > Ma situation                                                                                                    | n financière > Ma demande d'aide financière > dossier au Service social étudiants |            |
|----------------------------------------------------------------------------------------------------|-----------------------------------------------------------------------------------|------------|
| Menu Affichage                                                                                                    | Dossier au Service social étudiant                                                |            |
| <ul> <li>Mes inscriptions <ul> <li>Modification de mon inscription</li> <li>Inscription en seconde session</li> <li>Réorientation BA1</li> <li>Réinscription</li> <li>Formulaire de candidature (admission)</li> <li>Inscription cours isolés</li> <li>Auditorat Libre</li> <li>Examen spécial admission - Polytechnique</li> <li>Examen Accès 1er cycle</li> <li>Gérer mon inscription</li> </ul> </li> <li>Ma situation financière <ul> <li>Mas demande d'aide financière</li> <li>dossier au Service social étudiants</li> <li>Dossier numérisé</li> <li>Justificatifs de dépenses</li> <li>suivi bourse Fédération Wallonie-Bruxelles</li> <li>Ma réduction aux restaurants universitaires</li> <li>Mes documents</li> </ul> </li> </ul> | Avez-vous un handicap reconnu par le SPF handicap ?  Oui Non                      | Suivant >> |
| <ul> <li>Ma confidentialité</li> <li>Mon dossier EBS</li> </ul>                                                                                                    |                                                                                   | ^          |

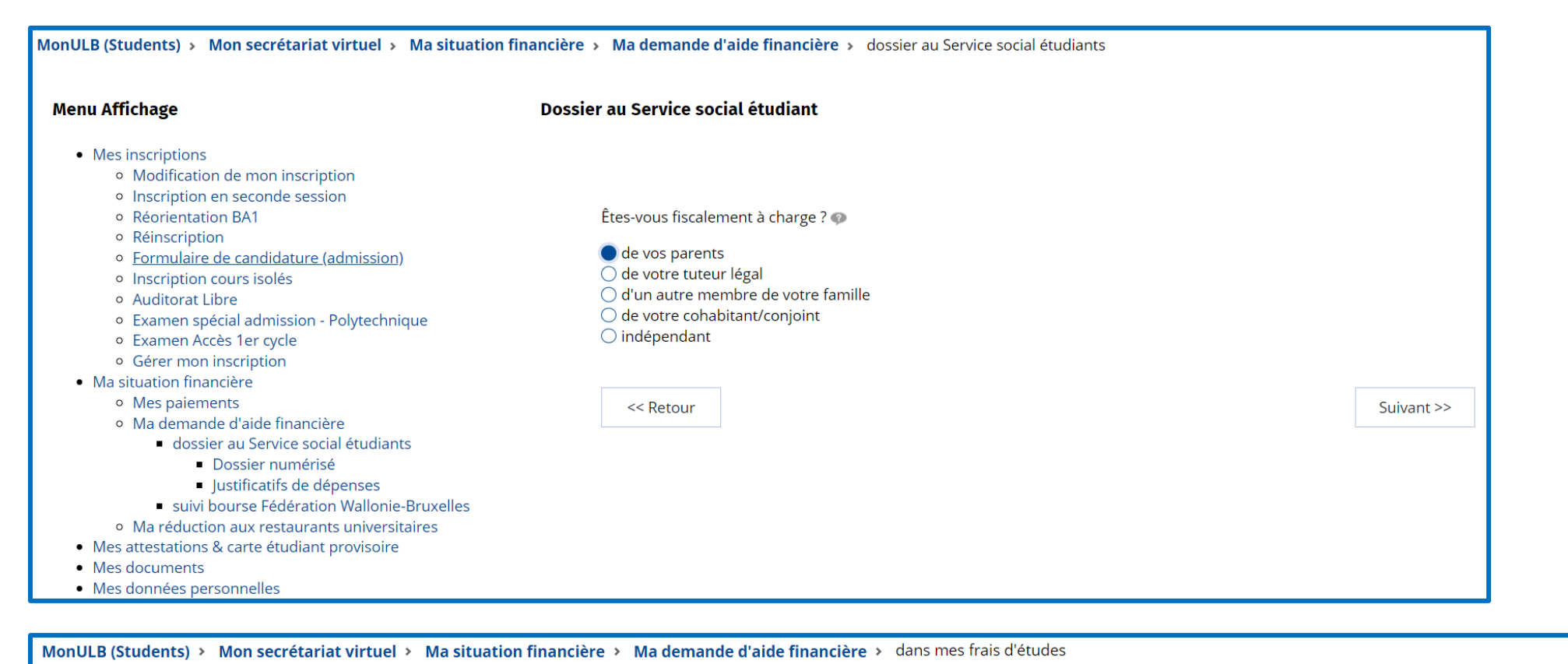

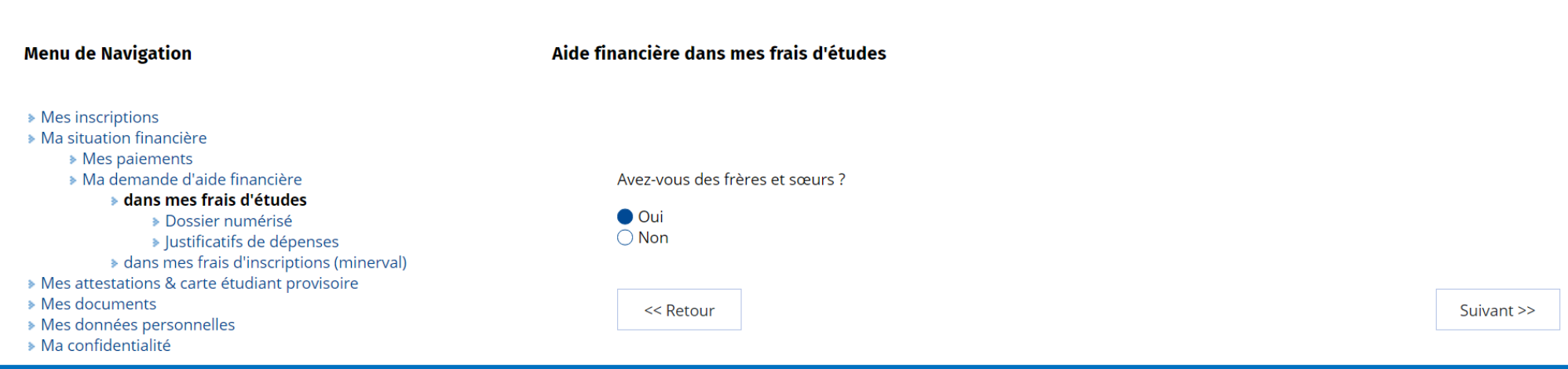

#### Menu Affichage

#### Mes inscriptions

- Modification de mon inscription
- Inscription en seconde session
- Réorientation BA1
- Réinscription
- Formulaire de candidature (admission)
- Inscription cours isolés
- Auditorat Libre
- Examen spécial admission Polytechnique
- Examen Accès 1er cycle
- Gérer mon inscription
- Ma situation financière
  - Mes paiements
  - Ma demande d'aide financière
    - dossier au Service social étudiants
      - Dossier numérisé
      - Justificatifs de dépenses
    - suivi bourse Fédération Wallonie-Bruxelles
- Ma réduction aux restaurants universitaires
- Mes attestations & carte étudiant provisoire
- Mes documents
- Mes données personnelles
- Ma confidentialité
- Mon dossier EBS

Combien de vos frères et sœurs sont à charge de vos parents ?@

2

1

0

Nombre de personnes:

Dossier au Service social étudiant

Combien de vos frères et sœurs, à charge de vos parents, poursuivent des études dans l'enseignement supérieur?

Nombre de personnes:

Combien de vos frères et sœurs, à charge de vos parents, ont un handicap reconnu par le SPF handicap ?

Nombre de personnes:

Vos parents ont-ils un handicap reconnu par le SPF handicap ? Si oui, indiquez le nombre de personnes cidessous : •

Nombre de personnes: 0

Montant du revenu annuel du foyer fiscal 🐢

Montant du revenu annuel: (€) 32789,00

En cochant la case ci-dessous vous vous engagez à montrer l'AER lors de votre rendez-vous.

U déclare sur l'honneur que je serais en mesure de montrer ce document lors de mon rendezvous.

Vous ou vos parents ou la personne dont vous êtes en charge est-elle propriétaire d'un bien, autre que la résidence principale ?

Oui Non

Votre situation actuelle a-t-elle changé ? 🐢

| Ο | Oui |
|---|-----|
| 0 | Non |

<< Retour

Suivant >>

| nu Affichage                                                         | Dossier au Service social étudiant                                                                      |         |
|----------------------------------------------------------------------|----------------------------------------------------------------------------------------------------|---------|
| Mes inscriptions                                                     |                                                                                                    |         |
| <ul> <li>Modification de mon inscription</li> </ul>                  |                                                                                                    |         |
| <ul> <li>Inscription en seconde session</li> </ul>                   |                                                                                                    |         |
| Réorientation BA1                                                    |                                                                                                    |         |
| <ul> <li>Réinscription</li> </ul>                                    |                                                                                                    |         |
| <ul> <li>Formulaire de candidature (admission)</li> </ul>            | Avis :                                                                                                  |         |
| <ul> <li>Inscription cours isolés</li> </ul>                         |                                                                                                    |         |
| <ul> <li>Auditorat Libre</li> </ul>                                  | Veuillez valider vos réponses en cochant la case ci-dessous puis cliquez sur le bouton "continuer" pour |         |
| <ul> <li>Examen spécial admission - Polytechnique</li> </ul>         | poursuivre votre demande.                                                                               |         |
| <ul> <li>Examen Accès 1er cycle</li> </ul>                           | Certifié sincère et conforme                                                                            |         |
| <ul> <li>Gérer mon inscription</li> </ul>                            |                                                                                                    |         |
| Ma situation financière                                              |                                                                                                    |         |
| <ul> <li>Mes paiements</li> </ul>                                    |                                                                                                    |         |
| <ul> <li>Ma demande d'aide financière</li> </ul>                     |                                                                                                    |         |
| <ul> <li>dossier au Service social étudiants</li> </ul>              |                                                                                                    |         |
| <ul> <li>Dossier numérisé</li> </ul>                                 | << Patour                                                                                               | Suivant |
| <ul> <li>Justificatifs de dépenses</li> </ul>                        |                                                                                                    | Sulvant |
| <ul> <li>suivi bourse Fédération Wallonie-Bruxelles</li> </ul>       |                                                                                                    |         |
| <ul> <li>Ma réduction aux restaurants universitaires</li> </ul>      |                                                                                                    |         |
| <ul> <li>Mes attestations &amp; carte étudiant provisoire</li> </ul> |                                                                                                    |         |
| Mes documents                                                        |                                                                                                    |         |
| Mes données personnelles                                             |                                                                                                    |         |
| Ma confidentialité                                                   |                                                                                                    |         |
| Mon dossier EBS                                                      |                                                                                                    |         |

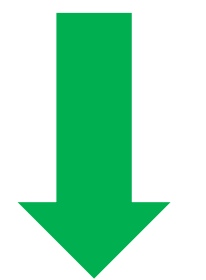

# 3) Fill in the <u>form</u>

<u>Step 1/5</u>: check the information related to your identity and add your <u>Belgian</u> account number ⇒ Click on « *Suivant* »

| Aenu Affichage                                                                                                    | Demande Aide Form                                                                                                    |
|----------------------------------------------------------------------------------------------------|----------------------------------------------------------------------------------------------------|
| <ul> <li>Mes inscriptions</li> <li>Modification de mon inscription</li> <li>Inscription en seconde session</li> <li>Réorientation BA1</li> <li>Réinscription</li> </ul>                                                                                                    | <b>DEMANDE D'AIDE SOCIALE ET/OU FINANCIÈRE</b><br>(année académique                                                                                |
| <ul> <li>Formulaire de candidature (admission)</li> <li>Inscription cours isolés</li> </ul>                                                                                                    | MON IDENTITÉ (Étape 1/5)                                                                                                    |
| <ul> <li>Auditorat Libre</li> <li>Examen spécial admission - Polytechnique</li> <li>Examen Accès 1er cycle</li> <li>Gérer mon inscription</li> <li>Ma situation financière <ul> <li>Mes paiements</li> <li>Ma demande d'aide financière</li> <li>dossier au Service social étudiants</li> <li>Dossier numérisé</li> <li>Justificatifs de dépenses</li> <li>suivi bourse Fédération Wallonie-Bruxelles</li> <li>Ma réduction aux restaurants universitaires</li> </ul> </li> <li>Mes attestations &amp; carte étudiant provisoire</li> <li>Mes données personnelles</li> <li>Ma confidentialité</li> <li>Mon dossier EBS</li> </ul> | Si les informations affichées ci-dessous sont incorrectes, vous pouvez les mettre à jour dans votre espace<br>1es données personnelles du portail. |
|                                                                                                    | Mon matricule étudi<br>NOM, Prénom :<br>Date de naissance :<br>Nationalité :<br>Domicile légal · · · · · · · · · · · · · · · · · · ·               |
|                                                                                                    | Code postal : Ville : Pays :<br>Téléphone : e-mail :                                                                                               |

| MonULB (Students) > Mon secrétariat virtuel > Ma situation financière > Ma demande d'aide financière > dossier au Service social étudiants > demande-aide-formulaire                                                                                                    |                                                                                                    |  |
|----------------------------------------------------------------------------------------------------|----------------------------------------------------------------------------------------------------|--|
| Menu Affichage                                                                                                    | Demande Aide Form                                                                                                    |  |
| <ul> <li>Mes inscriptions         <ul> <li>Modification de mon inscription</li> <li>Inscription en seconde session</li> <li>Réorientation BA1</li> <li>Réinscription</li> </ul> </li> </ul>                                                                                                    | <b>DEMANDE D'AIDE SOCIALE ET/OU FINANCIÈRE</b><br>(année académique )                                                                                                    |  |
| <ul> <li>Formulaire de candidature (admission)</li> <li>Inscription cours isolés</li> </ul>                                                                                                    | Comment avez-vous connu notre service ?                                                                                                    |  |
| <ul> <li>Auditorat Libre</li> <li>Examen spécial admission - Polytechnique</li> <li>Examen Accès 1er cycle</li> <li>Gérer mon inscription</li> <li>Ma situation financière         <ul> <li>Mes paiements</li> <li>Ma demande d'aide financière</li> <li>dossier au Service social étudiants</li> <li>Dossier numérisé</li> <li>Justificatifs de dépenses</li> <li>suivi bourse Fédération Wallonie-Bruxelles</li> <li>Ma réduction aux restaurants universitaires</li> </ul> </li> </ul> | Communication du Service Social Etudiants (affiches, portail monULB,)     Evénements (portes ouvertes, journées d'accueil,)     Réseaux sociaux     Bouche à oreille     Recherche personnelle (site internet)     Autre       Suivant >> |  |
| <ul> <li>Mes documents</li> <li>Mes données personnelles</li> <li>Ma confidentialité</li> <li>Mon dossier EBS</li> </ul>                                                                                                    |                                                                                                    |  |

# <u>Step 2/5</u>: complete the reason of your request

| MonULB (Students) > Mon secrétariat virtuel > Ma situation financière > Ma der                                                                                                    | nande d'aide financière > dossier au Service social étudiants > demande-aide-formulaire |
|----------------------------------------------------------------------------------------------------|-----------------------------------------------------------------------------------------|
| Menu Affichage                                                                                                    | Demande Aide Form                                                                       |
| <ul> <li>Mes inscriptions         <ul> <li>Modification de mon inscription</li> <li>Inscription en seconde session</li> <li>Réorientation BA1</li> <li>Réinscription</li> </ul> </li> </ul>                                                                                                    | DEMANDE D'AIDE SOCIALE ET/OU FINANCIÈRE<br>(année académique )                          |
| Formulaire de candidature (admission)     Inscription cours isolés                                                                                                    | OBJECT DE MA DEMANDE (Étape 2/5)                                                        |
| <ul> <li>Auditorat Libre</li> <li>Examen spécial admission - Polytechnique</li> <li>Examen Accès 1er cycle</li> <li>Gérer mon inscription</li> <li>Ma situation financière <ul> <li>Mes paiements</li> <li>Ma demande d'aide financière</li> <li>dossier au Service social étudiants</li> <li>Dossier numérisé</li> <li>Justificatifs de dépenses</li> <li>suivi bourse Fédération Wallonie-Bruxelles</li> <li>Mas attestations &amp; carte étudiant provisoire</li> <li>Mes données personnelles</li> <li>Ma confidentialité</li> <li>Mon dossier EBS</li> </ul> </li> </ul> | (*)Explicitez votre situation et l'objet de votre demande :                             |

## **<u>Step 3/5</u>**: complete your administrative situation

# ⇒ It is important to choose « *sans objet* » in the drop-down menu when a question does not concern you in order to be able to continue in the form.

| MonULB (Students) > Mon secrétariat virtuel > Ma situation financière > Ma                                                                                                    | demande d'aide financière > dossier au Service social étudiants > demande-aide-formula |
|----------------------------------------------------------------------------------------------------|----------------------------------------------------------------------------------------|
| Menu Affichage                                                                                                    | Demande Aide Form                                                                      |
| <ul> <li>Mes inscriptions</li> <li>Modification de mon inscription</li> <li>Inscription en seconde session</li> <li>Réorientation BA1</li> <li>Réinscription</li> </ul>                                                                                                    | <b>DEMANDE D'AIDE SOCIALE ET/OU FINANCIÈRE</b><br>(année académique )                  |
| <ul> <li>Formulaire de candidature (admission)</li> <li>Inscription cours isolés</li> <li>Auditore librore librore</li> </ul>                                                                                                    | MA SITUATION ADMINISTRATIVE (Étape 3/5)                                                |
| <ul> <li>Auditorat Libre</li> <li>Examen spécial admission - Polytechnique</li> <li>Examen Accès 1er cycle</li> <li>Gérer mon inscription</li> <li>Ma situation financière         <ul> <li>Mes paiements</li> <li>Ma demande d'aide financière</li> <li>dossier au Service social étudiants</li> <li>Dossier numérisé</li> <li>Justificatifs de dépenses</li> <li>suivi bourse Fédération Wallonie-Bruxelles</li> <li>Mes documents</li> </ul> </li> <li>Mes attestations &amp; carte étudiant provisoire</li> <li>Mes données personnelles</li> <li>Ma confidentialité</li> <li>Mon dossier EBS</li> </ul> | <pre>(*)Mon état civil : Sélectionnez</pre>                                            |

| ITUATION FINANCIÈRE (Étape 4/5)                                                                                 |            |
|----------------------------------------------------------------------------------------------------|------------|
|                                                                                                    |            |
| )Je suis fiscalement à charge de : Mes parents 🗸                                                                |            |
| )Mes parents sont : Mariés 🗸 🗸                                                                                  |            |
| de versée par la personne dont je suis à charge : nature de l'aide                                              |            |
| Financière                                                                                                    |            |
| En nature(alimentation, logement,)                                                                              |            |
| le recois une aide financière s de mon parent1 d'un montant total par mois                                      |            |
|                                                                                                    |            |
| Je reçois une aide financière de mon parent2 d'un montant total par mois€                                       |            |
| □Je reçois une aide pour mes études du SECAL d'un montant total par mois 🛛 🗧 €                                  |            |
|                                                                                                    |            |
| )Je suis aidé par le CPAS au taux : Sans objet v CPAS de la commune de                                          |            |
| Je suis indépendant(e) financièrement (j'ai plus de null€ de ressources sur les deux dernières années civiles). |            |
| J'exerce une activité professionnelle durant l'année académique.                                                |            |
| ; J'ai signé une déclaration de moyens de subsistance à la commune (uniquement pour les étudiants étrangers).   |            |
| J'ai introduit une demande d'allocation d'études auprès de la Fédération Wallonie-Bruxelles.                    |            |
| J'ai introduit une demande de bourse auprès de la région flamande.                                              |            |
| J'ai introduit une demande de bourse auprès de la province du Brabant-wallon.                                   |            |
| J'ai introduit une demande de bourse auprès du CROUS.                                                           |            |
| J'ai introduit une autre demande de bourse d'études.                                                            |            |
| L'organisme auprès duquel j'ai fait cette demande est le suivant :                                              |            |
| ais médicaux                                                                                                    |            |
| (*)Avez-vous un suivi psychologique régulier                                                                    |            |
| O Oui O Non                                                                                                    |            |
| (*)Portez-vous des lunettes ou lentilles                                                                        |            |
| O Oui O Non                                                                                                    |            |
| (*)Eprouvez-vous des difficultés dans l'achat de produits de protection hygiéniques                             |            |
| Oui ONon                                                                                                    |            |
|                                                                                                    |            |
|                                                                                                    |            |
| << Retour                                                                                                    | Suivant >> |
|                                                                                                    |            |

## Step 5/5: complete your budget

<< Retour

*PS: modifications are possible during the appointment with the social worker.* 

| ESTIMATION DE MON BUDGET POUR L'ANNÉE ACADÉMIQUE (Étape 5/5)                                                                                                    |         |       |  |  |
|----------------------------------------------------------------------------------------------------|---------|-------|--|--|
| Un ou deux de mes parents font partie du personnel ULB et son (leur) matricule(s) est (sont) le et le   ] J'ai bénéficié d'une réduction des frais d'inscription.   Mon minerval est donc de   €   ] J'ai payé intégralement les droits d'inscription.   (*)Profession de parent1 :   ♥ |         |       |  |  |
| Mes dépenses                                                                                                    | Montant | Par   |  |  |
| Frais Internet                                                                                                    |         | OM OA |  |  |
| Frais de logement étudiant                                                                                                    |         | OM OA |  |  |
| Frais d'entretien                                                                                                    |         | OM OA |  |  |
| Frais d'alimentation                                                                                                    |         | OM OA |  |  |
|                                                                                                    |         |       |  |  |
| Mes ressources                                                                                                    | Montant | Par   |  |  |
| Allocation d'études (Fédération Wallonie-Bruxelles)                                                                                                    |         | OM OA |  |  |
| Bourse ERASMUS                                                                                                    |         | OM OA |  |  |
| Autres bourses                                                                                                    |         | OM OA |  |  |
| Pension / rente alimentaire OM OA                                                                                                    |         | OM OA |  |  |
| Participation des parents, cohabitant, conjoint, etc.                                                                                                    |         |       |  |  |
| CPAS OM OA                                                                                                    |         |       |  |  |
|                                                                                                    |         |       |  |  |

### Once the form is completed, you will receive a summary of your answers:

Mon dashboard • Mes études • Mon secrétariat virtuel • Ma faculté • Mes services • Besoin d'aide?

MonULB (Students) > Mon secrétariat virtuel > Ma situation financière > Ma demande d'aide financière > dossier au Service social étudiants > demande-aide-formulaire

#### Menu Affichage

Mes inscriptions

Réinscription

 Inscription cours isolés Auditorat Libre

• Examen Accès 1er cycle

 Gérer mon inscription Ma situation financière

• Ma demande d'aide financière

Mes paiements

 Modification de mon inscription Inscription en seconde session Réorientation BA1

• Formulaire de candidature (admission)

Examen spécial admission - Polytechnique

 dossier au Service social étudiants Dossier numérisé

Iustificatifs de dépenses

Ma réduction aux restaurants universitaires

suivi bourse Fédération Wallonie-Bruxelles

#### Demande Aide Form

#### Récapitulatif de votre demande d'aide sociale

Vous trouverez ci-dessous le récapitulatif de vos réponses. Veuillez vérifier ces données et les corriger si nécessaire en cliquant sur le bouton "le modifie" ci-dessous. Si toutes les données sont correctes, cliquez sur le bouton "le confirme".

Vous trouverez la liste des documents à remettre en rapport avec votre nationalité sur notre site dans la rubrique "Aides Financières" ainsi que la procédure à suivre pour une demande de rendez-vous dans le point "Démarches" : https://www.ulb.be/fr/aides-services-et-accompagnement/aides-financieres-sociales-etinclusives

En parallèle à la soumission de votre demande vous recevrez un email récapitulatif de confirmation de dépôt sur votre adresse ULB.

- Consultez la liste des documents à numériser si vous êtes belge ou assimilé
- Consultez la liste des documents si vous êtes ressortissants de l'Union européenne
- Consultez la liste des documents si vous êtes ressortissant d'un pays en voie de développement

#### ESTIMATION DE MON BUDGET POUR L'ANNÉE ACADÉMIQUE (Étape 5/5)

| <ul> <li>Un ou deux de mes parents font partie du personnel ULB et son (leur) matricule(s) est (sont) le : et le :</li> <li>J'ai bénéficié d'une réduction des frais d'inscription.</li> <li>J'ai payé intégralement les droits d'inscription.</li> <li>(*)Profession de parent1 : Employé</li> <li>(*)Profession de parent2 : Ouvrier</li> </ul> |         |           |         |
|----------------------------------------------------------------------------------------------------|---------|-----------|---------|
| Mes dépenses                                                                                                    | Montant | Par an    |         |
| Frais Internet                                                                                                    |         | OPar mois | OPar an |
| Frais de logement étudiant                                                                                                    |         | OPar mois | OPar an |
| Frais d'entretien                                                                                                    |         | OPar mois | OPar an |

OPar mois OPar an

| Mes ressources                                        |             | Montant | Par an        |       |
|-------------------------------------------------------|-------------|---------|---------------|-------|
| Allocation d'études (Fédération Wallonie-Bruxelles)   |             |         | OPar mois OPa | ar an |
| Bourse ERASMUS                                        |             |         | OPar mois OPa | aran  |
| Autres bourses                                        |             |         | OPar mois OPa | ar an |
| Participation des parents, cohabitant, conjoint, etc. |             |         | OPar mois OPa | ar an |
| CPAS                                                  |             |         | OPar mois OPa | ar an |
|                                                       |             |         |               |       |
|                                                       |             |         |               |       |
| nprimer Je modifie                                    | Je confirme |         |               |       |

Imprimer

Frais d'alimentation

After verification, you must click on « Je confirme »

## 4) Upload all the requested documents in « dossier numérisé ».

PS: please refer to the lists available on our website (following to your nationality)

| MonULB (Students) > Mon secrétariat virtuel > Ma situation financière > Ma demande d'aide financière > dossier au Service social étudiants > Dossier numérisé                                                                                                    |                                                                                                    |  |  |
|----------------------------------------------------------------------------------------------------|----------------------------------------------------------------------------------------------------|--|--|
| Menu de Navigation                                                                                                    | Dépôt des documents numérisés                                                                                                    |  |  |
| <ul> <li>Mes inscriptions</li> <li>Ma situation financière</li> <li>Mes paiements</li> </ul>                                                                                                    | <b>Gérer votre dépôt de dossier, les étapes :</b><br><u>Téléchargez tous les documents nécessaires</u> à l'analyse de votre dossier sur base de la liste qui correspond à votre nationalité.                                                                                                    |  |  |
| <ul> <li>Ma demande d'aide financière</li> <li>dossier au Service social étudiants</li> <li>Dossier numérisé</li> </ul>                                                                                                    | <b>Remarque :</b> Si vous avez un doute sur le type de document demandé, suivez ce lien.                                                                                                    |  |  |
| <ul> <li>&gt; Justificatifs de dépenses</li> <li>&gt; suivi bourse Fédération Wallonie-Bruxelles</li> <li>&gt; Mes attestations &amp; carte étudiant provisoire</li> <li>&gt; Mes documents</li> <li>&gt; Mes données personnelles</li> <li>&gt; Ma confidentialité</li> </ul> | <ul> <li>Bonnes pratiques :</li> <li>Vous ne pouvez télécharger qu'un seul fichier par rubrique. Si le document demandé comporte plusieurs pages, vous devez tout d'abord les fusionner en un seul document PDF.</li> <li>Chaque document téléchargé doit correspondre strictement au document demandé (Prière de ne pas cumuler l'ensemble des documents dans une même rubrique).</li> <li>Une fois que l'ensemble des documents utiles est téléchargé, prenez rendez-vous par email à l'adresse sse@ulb.be.</li> </ul> |  |  |
|                                                                                                    | Une fois téléchargés, il vous est toujours possible de visualiser les documents et de les remplacer. Lorsque tous les documents<br>nécessaires sont présents, cliquez sur le bouton « Soumission de mon dossier ».                                                                                                    |  |  |
|                                                                                                    | Ges. des documents File viewer                                                                                                    |  |  |
|                                                                                                    | Tous les étudiants                                                                                                    |  |  |
|                                                                                                    | Composition de ménage (datée à partir du 01/07/2021)(Document Validé)                                                                                                    |  |  |

Once <u>all</u> documents are uploaded, you can submit your file.

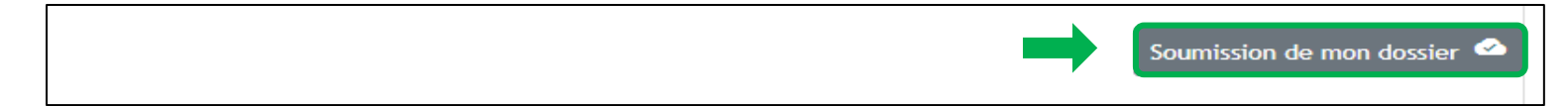

PS: Attention, once your file is submitted, you cannot modify it anymore. (In order to unlock this, please send an email to <u>sse@ulb.be</u>

### 5) Send **IMPERATIVELY** an email to <u>sse@ulb.be</u> with:

- ✓ **LAST NAME / First name / ULB number** (= matricule)
- ✓ Ask for an **appointment** with a social worker

# **IN SUMMARY**

- Go on MonULB → Mon secrétariat virtuel → Ma situation financière → Ma demande d'aide financière
   → dossier au Service social étudiants
- 2. Complete the **questionnaire** in order to know if you are eligible for a financial aid from Service social étudiants.
- 3. Complete the **form** (5 steps)
- 4. Upload ALL documents in « dossier numérisé » based on the list linked to your nationality
- 5. Send an email to **sse@ulb.be** to ask an **appointment** with a social worker This mail must contain: LAST NAME, First Name, ULB number (matricule)